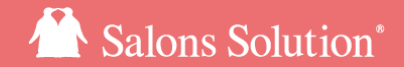

1

# スケジュール(web) グリーンペンギン「スケジュール」の使い方

更新日:2025/03/17

© 2025 WiLLDo Inc.

1スケジュール(web) でできること

お客様の予約(登録・変更・キャンセル)、スタッフや設備の予定登録がweb(グリーンペンギン)から行え ます。データは連動しておりますので、シーンに応じて幅広くご利用いただけます。

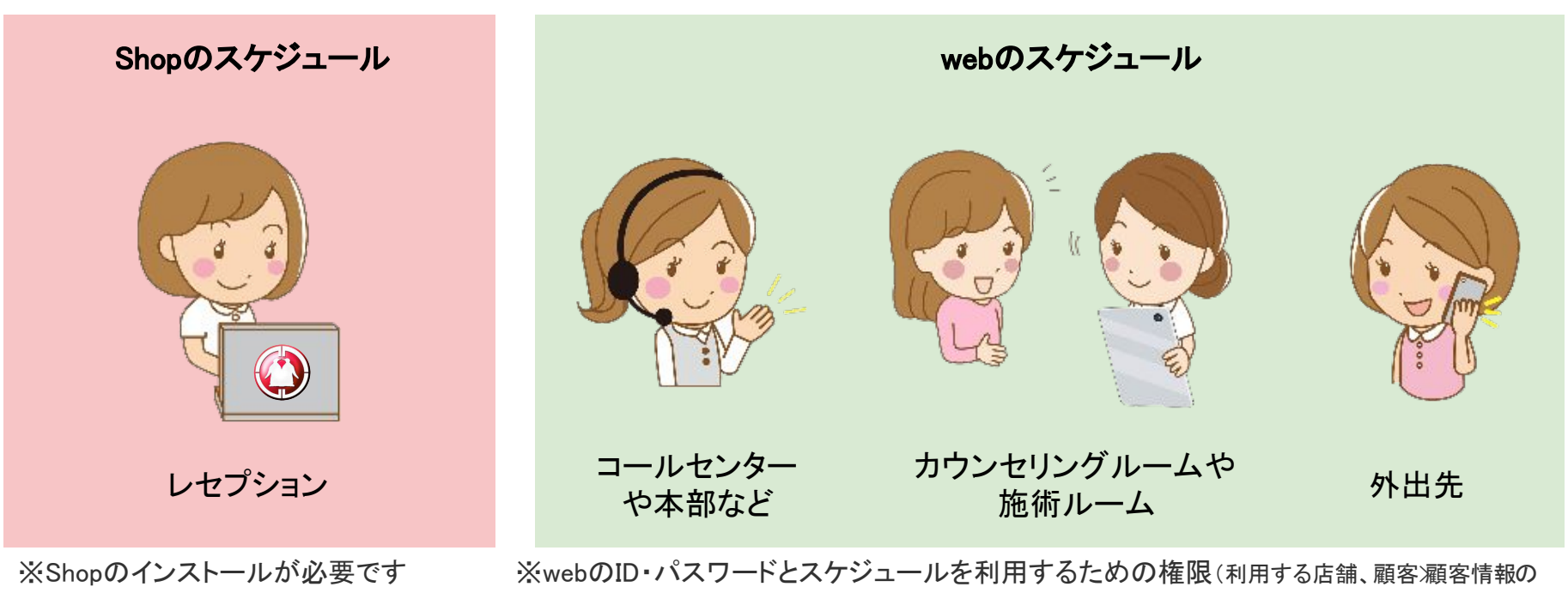

閲覧を許可する(編集を行う場合は編集を許可する権限))が必要です

### Shopとwebのスケジュール機能の違い①

|                                       | Shop                 | web |
|---------------------------------------|----------------------|-----|
| ShopをインストールしていないPCやスマホ、タブレットでの<br>利用  | ×                    | 0   |
| <u>売上見込</u> の確認(予約・精算状況から売上予測を確認できます) | ×                    | 0   |
| ホットペッパービューティー予約管理(オプション機能)            | Ο                    | 0   |
| 予約登録・変更・キャンセル                         | 0                    | 0   |
| 予約キャンセルの取り消し(予約を元に戻す)                 | O (HPB予約管理ご利用の場合を除く) | ×   |
| ドラッグ & ドロップでの変更                       | O (HPB予約管理ご利用の場合を除く) | 0   |
| キャンセルした予約の表示                          | ×                    | 0   |
| 受付削除                                  | 0                    | ×   |
| 続けて予定登録                               | ×                    | 0   |

### Shopとwebのスケジュール機能の違い②

|                  | Shop                     | web |
|------------------|--------------------------|-----|
| 店内スケジュールの登録・削除   | 0                        | 0   |
| 店内スケジュールの変更      | △(内容以外はドラッグ&ドロップで変更可能)   | 0   |
| シフト管理との連携        | △(表示はグレーになるが予約・予定登録はできる) | ×   |
| 顧客別ポイントの修正・履歴の確認 | ×                        | 0   |

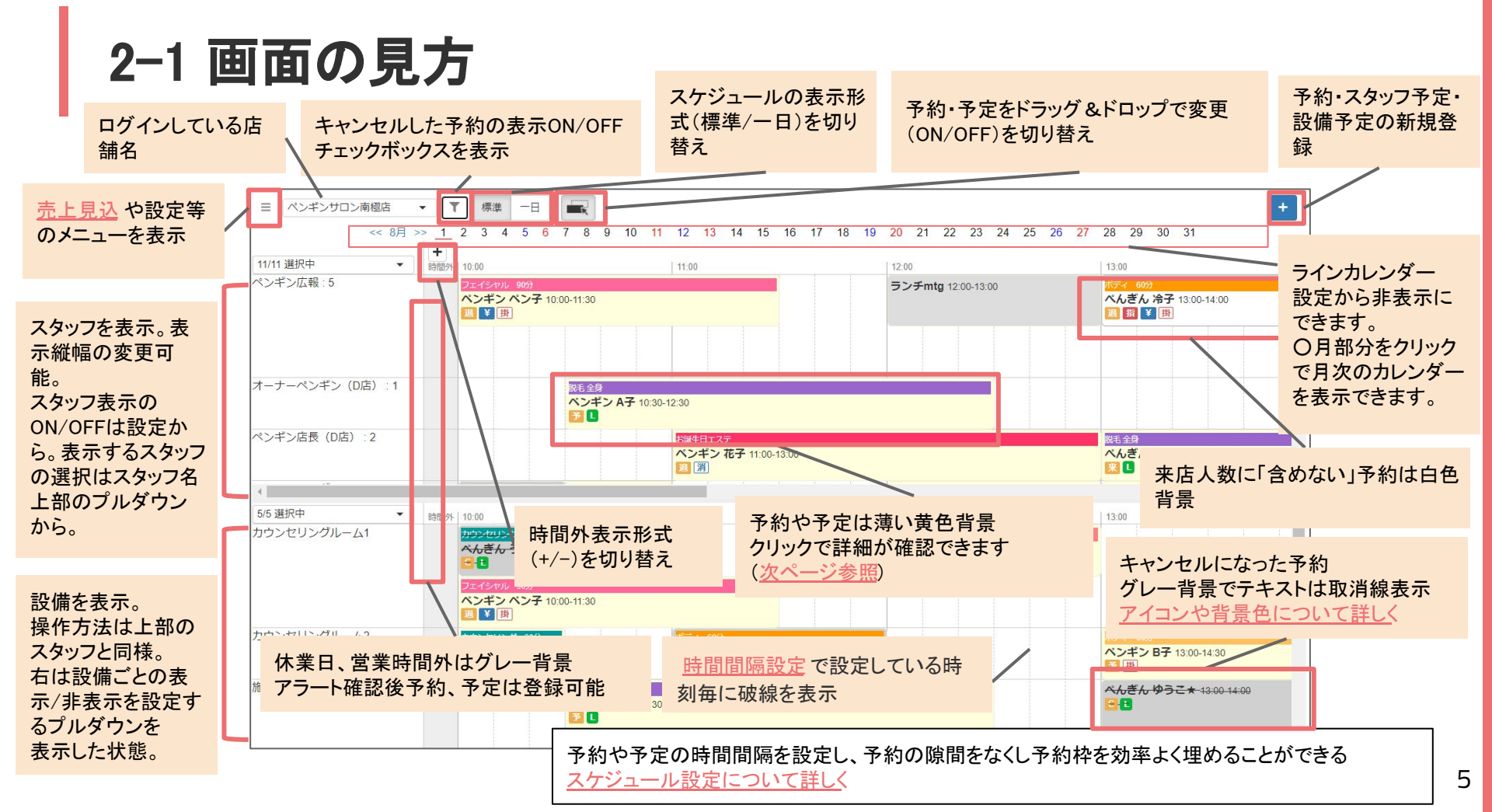

### 2-2 画面の見方 予約内容・予約状況や購入履歴の確認

予約、予定をクリックすると詳細が確認でき、予約の場合は更に顧客の情報が詳しく確認できます。

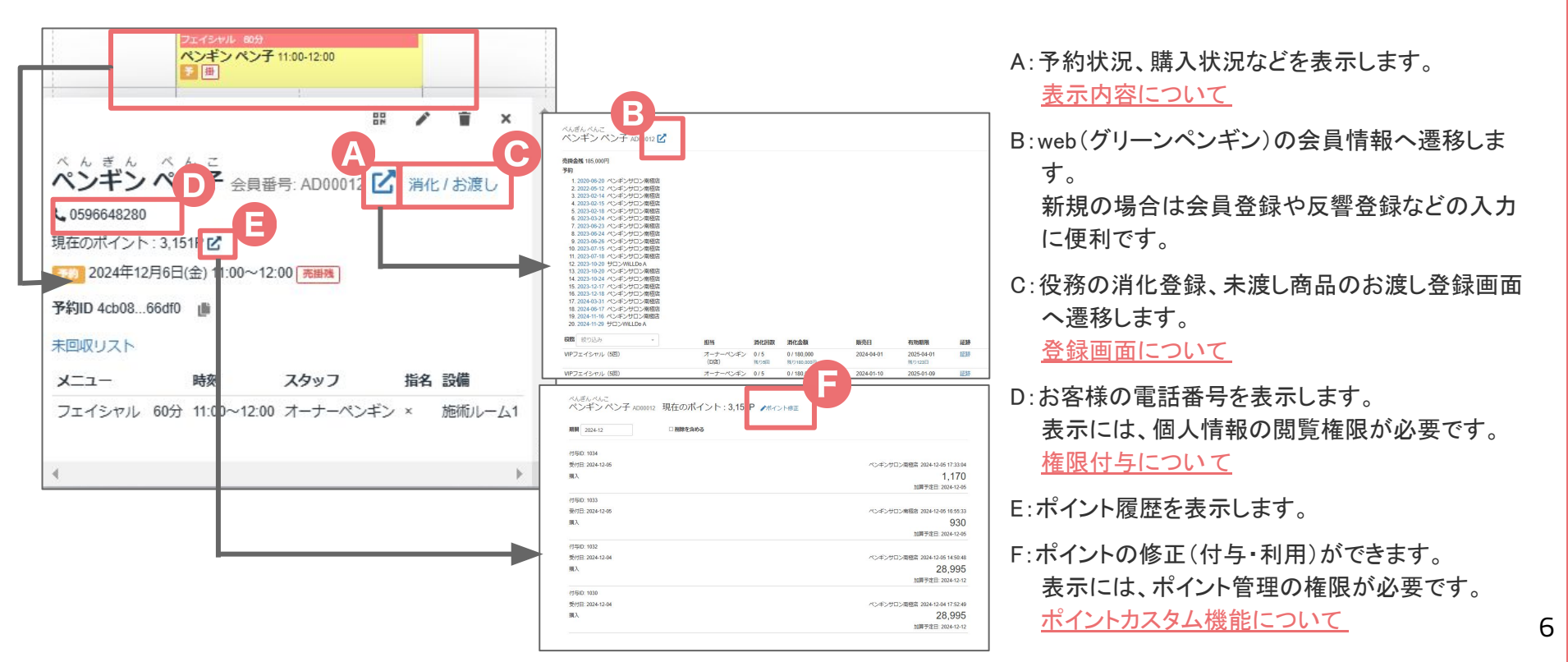

## 2-3 スタッフ、設備、カレンダーの表示設定

画面右上の「≡」>設定からスケジュールの表示設定ができます。

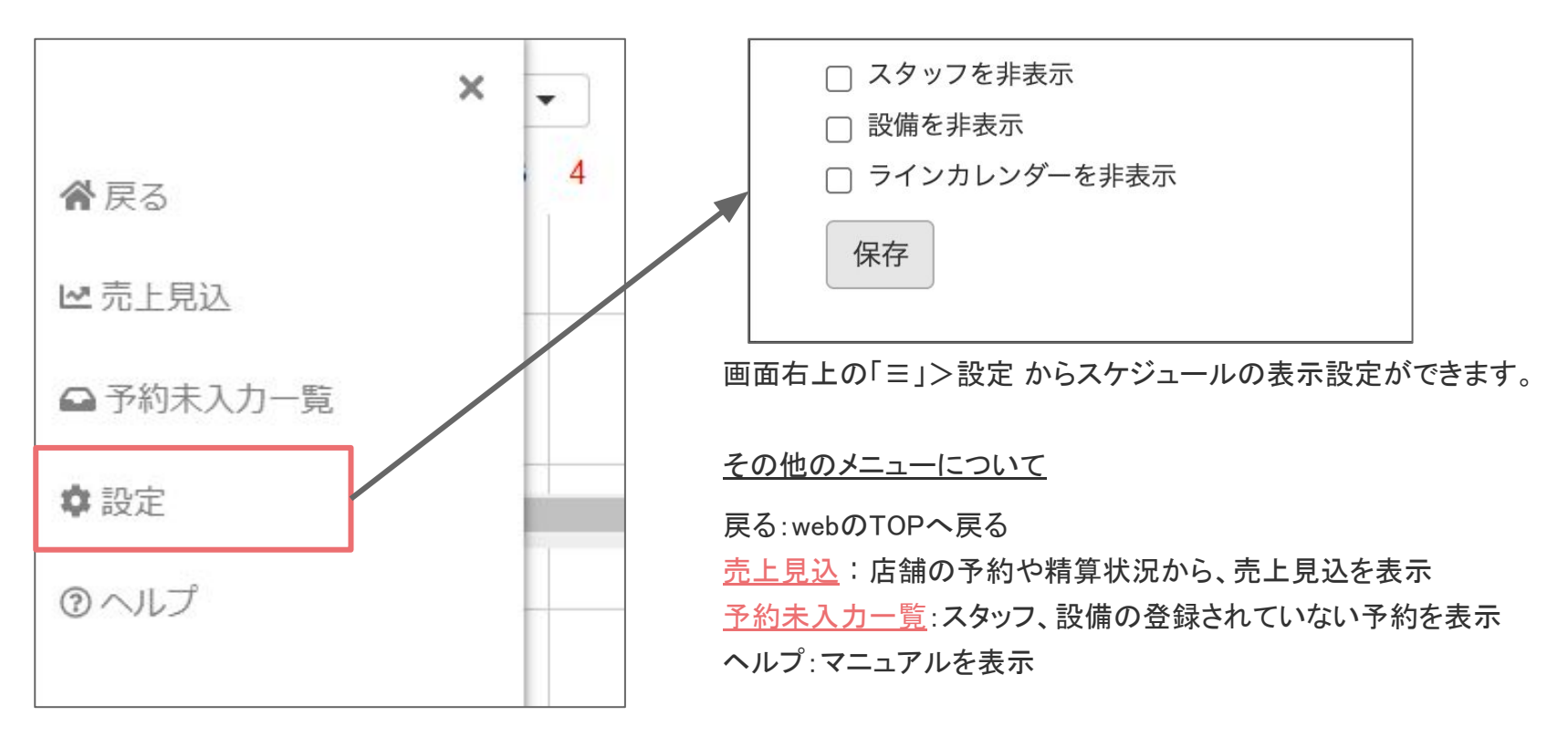

### 2-4 休業日、営業時間の設定

### webで設定してある休業日、営業時間外はグレー背景になります。 登録時にアラートが出ますが、予約や予定は登録できます。

・休業日、営業時間外に予約や予定を登録しようとした際 に表示される確認画面

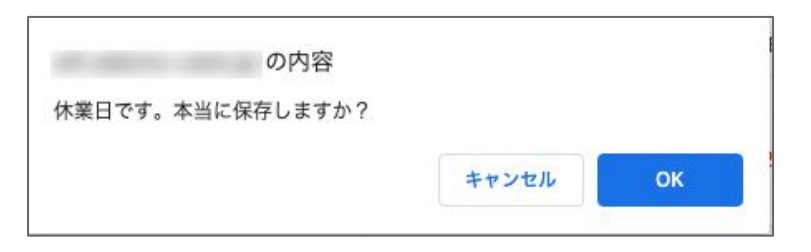

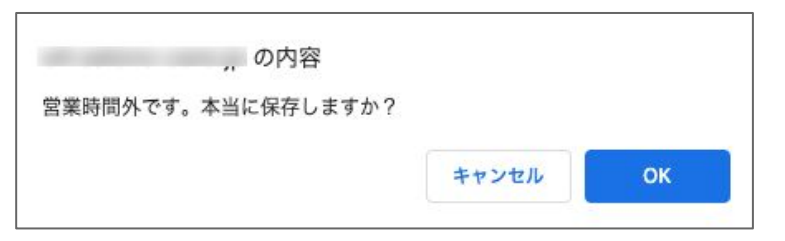

設定にはそれぞれの機能の権限が必要です

・営業時間の設定

web>マスタ>店舗から設定する店舗を選択し、「営業時間」の 欄に入力

・休業日や日毎の営業時間の設定

web>設定>営業時間

※未設定(空欄)の日の営業時間は、web>マスタ>店舗で設定した営業時間 が適用されます

### 2-5 受付の状態表示

受付(予約)の状態によって背景色が変わったり、様々なアイコンが表示されます。受付をクリックする と詳細が確認できます。
【背景色】

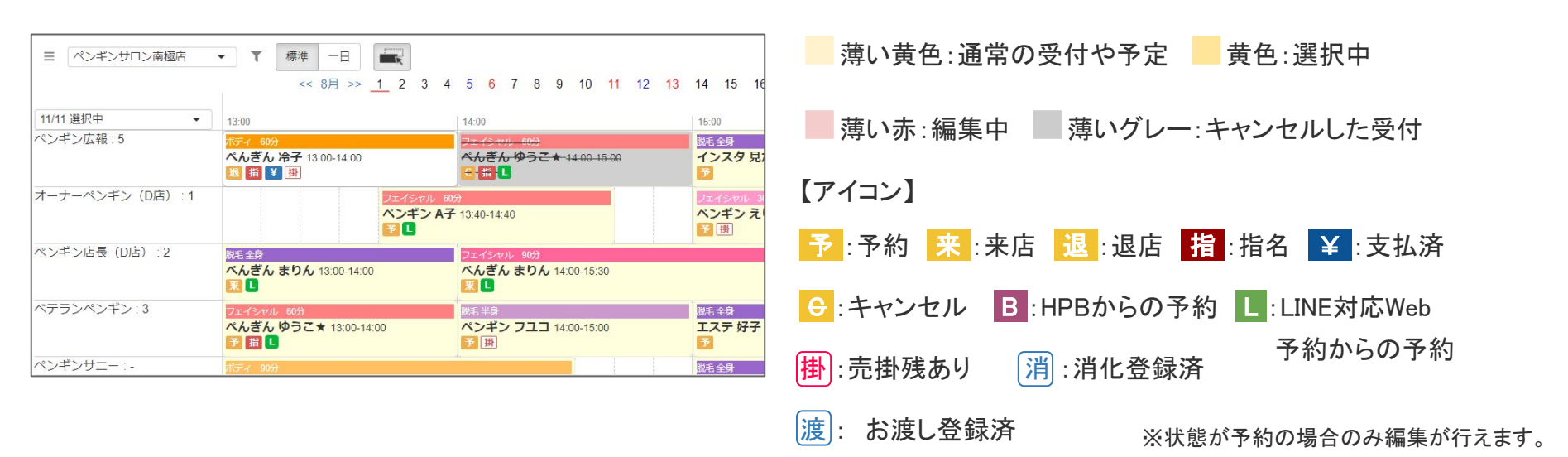

【Tips1】予約メニューごとに色を設定することができます。色分けして設定するとメニューが一目でわかりやすくなります。 設定や変更方法については → web(グリーンペンギン)からの変更方法: <u>予約メニュー色</u> Shopからの変更方法: Shopマスタ

【Tips2】「時間間隔設定」を設定した場合、設定した時間間隔で破線が表示されるので予約枠の時間がわかりやすくなります。 この設定は予約や予定の登録に影響があるため、<u>こちらのQA(Q-2599)</u>をご確認の上、設定や変更を実施してください。

3-1 予約を登録する ~メニューから~

| ~~                       | 8月 >> <u>1</u> 2 | 2 3 4 5 | 67891       | 0 11 12 13 | 14 15 16  | 17 18 19 | 20 21 22 | 23 24 25 | 26 27 26 2 | 予約    |     | <b>A</b>      |
|--------------------------|------------------|---------|-------------|------------|-----------|----------|----------|----------|------------|-------|-----|---------------|
| 10/10 選択中 時間外            | 10:00            | 11:00   | 12:00       | 13:00      | 14:00     | 15:00    | 16:00    | 17:00    | 18:00      | 設備予定  |     | (2)下晋         |
| ペンギン店                    |                  |         |             |            |           |          |          |          |            |       |     | 「顧客           |
| ベテランペ                    |                  |         |             |            |           |          |          |          |            |       |     | 合は虫           |
| ペンギンサ                    |                  |         |             |            |           |          |          |          |            |       | -   | <b>・</b> [+]ク |
| 5/5 選択中▼ 時間外<br>わウンセリ    | 10:00            | 11:00   | 12:00       | 13:00      | 14:00     | 15:00    | 16:00    | 17:00    | 18:00      | 19:00 | 時間外 | 時刻とな          |
|                          |                  |         |             |            |           |          |          |          |            |       |     | •「 <u>時間</u>  |
|                          |                  |         | メモ          |            |           |          |          |          |            |       | ×   | 表示され          |
| 2023/08/01<br>朝 <b>家</b> |                  |         |             |            |           |          |          |          |            |       |     | ・スタッ          |
| Q 顧客名                    |                  |         | ×           |            |           |          |          |          |            |       | 4   | <b>⊘</b> /□+  |
| メニュー 役務                  |                  | 時刻      | 所要時         | 間ス会        | タッフ       |          | 指名 設備    |          |            |       |     | い保住           |
| 選択されていません                | Ŧ                | ]:      | <b>③</b> 分間 | ji ji      | 観沢されていません | -        | 回 通道     | Rされていません | •          | + -   |     | 休業日           |
|                          |                  |         |             |            |           |          |          |          |            |       |     | TH: - 31      |

| L)      | の内容      |        |  |
|---------|----------|--------|--|
| P51 ±1  | た結けて入力しま | すか?    |  |
| 7817020 |          | 9 11 1 |  |

「+」をクリックし「予約」を選択

パネルが表示されるのでご予約内容を入力

D虫眼鏡マークから既存の顧客を検索し選択できます。新規の場 横の入力欄に直接入力してください

クで項目追加を行うと追加メニューの開始時刻は1つ上の行の終了 ます。必要に応じて変更してください。

設定」を設定している場合、設定に応じた時刻や所要時間のみ す。

2備どちらかの登録が必要です。

クリック

業時間外にも予約や予定は登録できますが保存を行うか否かの 「表示されます。

④続けて予約登録を行うか選択

続けて予約を登録する場合は「OK」をクリック。先ほど登録した予約内容が入 力されているので必要箇所を変更してください。

「キャンセル」クリックでスケジュールを表示します。スケジュール表には登録し た予約が表示されます。

# 3-2 予約を登録する ~役務(ご契約内容)から~

|                                             |               |             |                             |                                       |           |                     |                    |       |                       |     | _ ①右上の「+」をクリックし「予約」を選択                                 |
|---------------------------------------------|---------------|-------------|-----------------------------|---------------------------------------|-----------|---------------------|--------------------|-------|-----------------------|-----|--------------------------------------------------------|
| ■ ペンギンサロン南極店                                | • <b>▼</b> 標準 |             |                             |                                       |           |                     |                    | (1    | )                     |     |                                                        |
| << 8月 >><br>10/10 選択中<br>時間外 10:00<br>ペンギン広 | 1 2 3 4 5     | 6 7 8 9     | 10 11 12 13                 | 14 15 16                              | 5 17 18 1 | 19 20 21 2<br>16:00 | 17:00              | 18:00 | 8 予約<br>フローフマ<br>設備予定 | -   | ②下部にパネルが表示されるので、⑥役務タブをクリックしてご<br>予約内容を入力               |
| オーナーペ                                       |               |             |                             |                                       |           |                     |                    |       |                       |     | ・「顧客」欄の虫眼鏡マークから既存の顧客を検索し選択できます。新規の場                    |
|                                             |               |             |                             |                                       |           |                     |                    |       |                       |     | 合は虫眼鏡横の入力欄に直接入力してください。                                 |
| ペンキン店                                       |               |             |                             |                                       |           |                     |                    |       |                       | Ŧ   | <ul> <li>「役務」欄の虫眼鏡マークから顧客の予約可能な役務一覧を確認、選択でき</li> </ul> |
| 5/5 選択中▼ 時間外 10:00<br>カウンセリ                 | 11:00         | 12:00       | 13:00                       | 14:00                                 | 15:00     | 16:00               | 17:00              | 18:00 | 19:00                 | 時間外 |                                                        |
| 2                                           |               |             |                             |                                       |           |                     |                    |       |                       |     | •[+]クリックで項目追加を行うと追加項目の開始時刻は1つ上の行の終了時                   |
|                                             |               | ХŦ          |                             |                                       |           |                     |                    |       |                       | ×   | 刻となります。必要に応じて変更してくたさい。                                 |
| 2023/08/28                                  |               |             |                             |                                       |           |                     |                    |       |                       |     | •   <u>時間間隔設定</u> 」を設定している場合、設定に応じた時刻や所要時間のみ           |
| 顧客                                          |               |             |                             |                                       |           |                     |                    |       |                       |     | 表示されます。                                                |
| G                                           |               |             |                             |                                       |           |                     |                    |       |                       | _6  | ・スタッフ、設備とちらかの登録が必要です。                                  |
| ス <u></u> (255)<br>Q (役務)                   |               | 時刻<br>:     | 所要時間           ③         分間 | <b>スタッフ</b><br>選択され                   | っていません    | #名                  | <b>設備</b><br>道択されて | いません  | ·   +   -             |     | ③保存をクリック                                               |
|                                             |               |             | (3                          | 保存                                    |           |                     |                    |       |                       |     | 休業日、営業時間外にも予約や予定は登録できますが保存を行うか否かの確                     |
| 【ぺんぎん はなこ                                   | 】予約可能な        | 役務一覧        |                             |                                       | ×         |                     |                    |       |                       |     | 認画面が表示されます。                                            |
| 役務                                          | 消化回数          | 消化金額        | 販売日                         | 有効期限                                  |           |                     |                    |       |                       |     | ④続けて予約登録を行うか選択                                         |
| VIPフェイシャル (5回)                              | 0/5           | 0 / 180,000 | 2023-08-17                  | Ő                                     |           |                     | 1153.5050          |       |                       |     | ── 続けて予約を登録する場合は「OK」をクリック。先ほど登録した予約内容が入                |
|                                             | 残り5回          | 残り180,000円  |                             | (4)                                   |           | Ø                   | 内容                 |       |                       |     | カキカブリスので必要策略を変更してください                                  |
|                                             |               |             |                             | ····································· | 存しました     | 。続けて入力              | しますか?              |       |                       |     |                                                        |
|                                             |               |             |                             |                                       |           |                     |                    | キャン   | セル                    | ок  | 「キャンセル」クリックで人ケンユールを表示します。スケシュール表には登録し                  |
|                                             |               |             |                             |                                       |           |                     |                    |       |                       |     | 」た予約が表示されます。 11                                        |

3-3 予約を登録する ~スケジュールから~

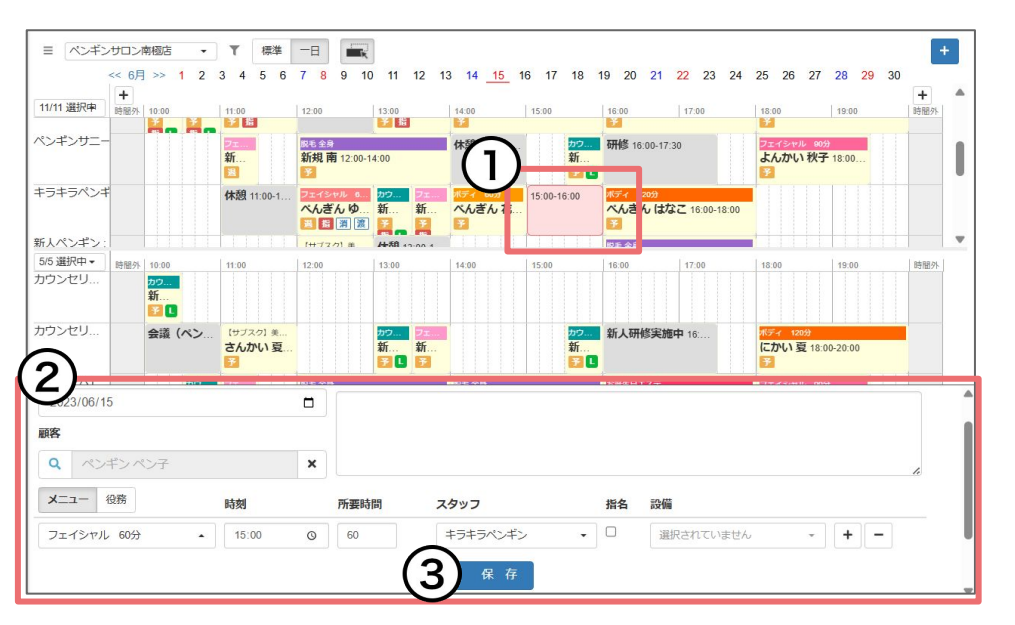

| 4)              | の内容        |  |
|-----------------|------------|--|
| 「保存しました。        | 続けて入力しますか? |  |
| - WII 0 0 0 /Ca |            |  |

①予約表の空いているところをクリック

②下部にパネルが表示されるのでご予約内容を入力

・選択した時刻と、スタッフor設備が入力された状態でパネルが表示されます。

・「顧客」欄の虫眼鏡マークから既存の顧客を検索し選択できます。新規の場合は虫眼鏡横の入力欄に直接入力してください。

・[+]クリックで項目追加を行うと追加メニューの開始時刻は1つ上の行の終了 時刻となります。必要に応じて変更してください。

・「<u>時間間隔設定</u>」を設定している場合、設定に応じた時刻や所要時間のみ 表示されます。

・スタッフ、設備どちらかの登録が必要です。

#### ③保存をクリック

休業日、営業時間外にも予約や予定は登録できますが保存を行うか否かの 確認画面が表示されます。

#### ④続けて予約登録を行うか選択

続けて予約を登録する場合は「OK」をクリック。先ほど登録した予約内容が入 カされているので必要箇所を変更してください。

「キャンセル」クリックでスケジュールを表示します。スケジュール表には登録した予約が表示されます。

© 2025 WiLLDo Inc.

### 4-1 予約を変更する

#### 予約の変更は修正入力する方法と、ドラッグ&ドロップで編集する方法があります。

|              | ▼ 7月 >> 1 2 3 4 5 6 7 8 | 9 10 11 12 13 14 15 16 17 18 19 20 21 22 23 24 | +     | ①変更したい予約をスケジュール表から |
|--------------|-------------------------|------------------------------------------------|-------|--------------------|
| 12/12 選択中    | ▼ 11:00                 | 12:00 13:00                                    | 14:00 | 選択し、ペンのアイコンをクリック   |
| デビューペンギン : - |                         |                                                |       |                    |
|              |                         |                                                |       | ※状態が「予約」のものしか変更できま |
| 有望ペンギン:-     | 10:00-11:00             |                                                |       |                    |
|              |                         |                                                |       |                    |
|              | 2:00                    |                                                |       | の下部に予約発行の際と目様のパクリ  |
| ペンギンプロ:-     |                         |                                                |       |                    |
|              |                         |                                                |       | が表示されるのでご予約内容を修正   |
| 神ペンギン:-      |                         |                                                |       |                    |
| 4            |                         | # / i ×                                        | *     | ③保存をクリック           |
| 5/5 選択中      | ▼ 11:00                 | はじめてペンギン                                       | 14:00 |                    |
|              |                         | はじめてペンキン会員番号:                                  |       | スケジュール表に予約が登録、表示さ  |
| 施術ルーム3       |                         | <b>7月26日(日) 10:00~11:30</b>                    |       | $h \pm \pm$        |
|              | F11:30                  | 予約ID fa8d2084b4 🏢                              |       |                    |
|              | 2:00                    | メニュー 時刻 スタッフ 指名 設備                             |       |                    |
|              |                         | ボディ 90分 10:00~11:30 ペンギン花子 × 施術ルーム3            |       |                    |
| カウンセリングルーム1  |                         |                                                |       |                    |
|              |                         | フリーベーバーのクーポン利用                                 |       |                    |
| カワンセリングルーム2  |                         |                                                |       |                    |
| l .          |                         |                                                |       |                    |

© 2025 WiLLDo Inc.

### 4-2 予約を変更する

#### ドラッグ&ドロップでの編集方法。

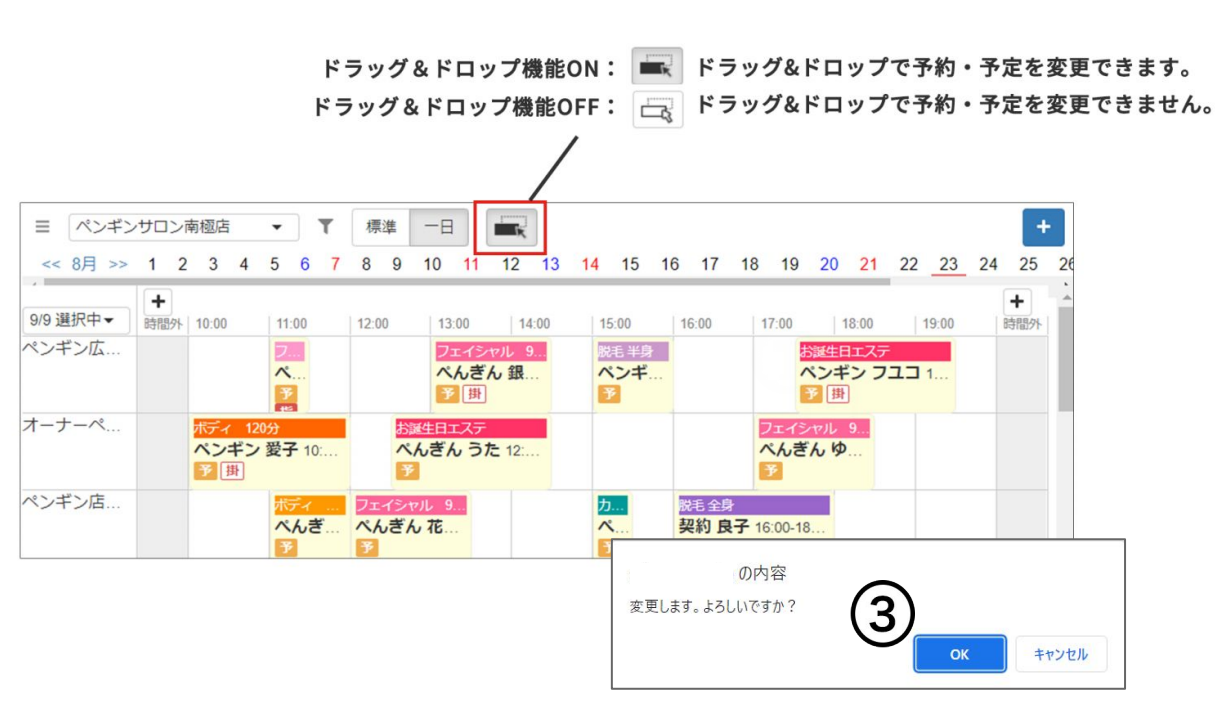

①ドラッグ&ドロップをONにする
 ②変更する予約をドラッグし、変更したい時間・担当・設備の上でドロップ
 ③変更確認画面が表示されるので、OK

をクリック

※受付の状態が「予約」の場合に変更ができます。 ※ひとつのご予約に複数のメニューや設備が含まれている 場合、時間変更(横方向に変更の操作)はまとめて操作が できます。担当者や設備だけの変更の場合(縦方向に変更 の操作)はそれぞれ変更が必要です。

5-1 予約をキャンセルする

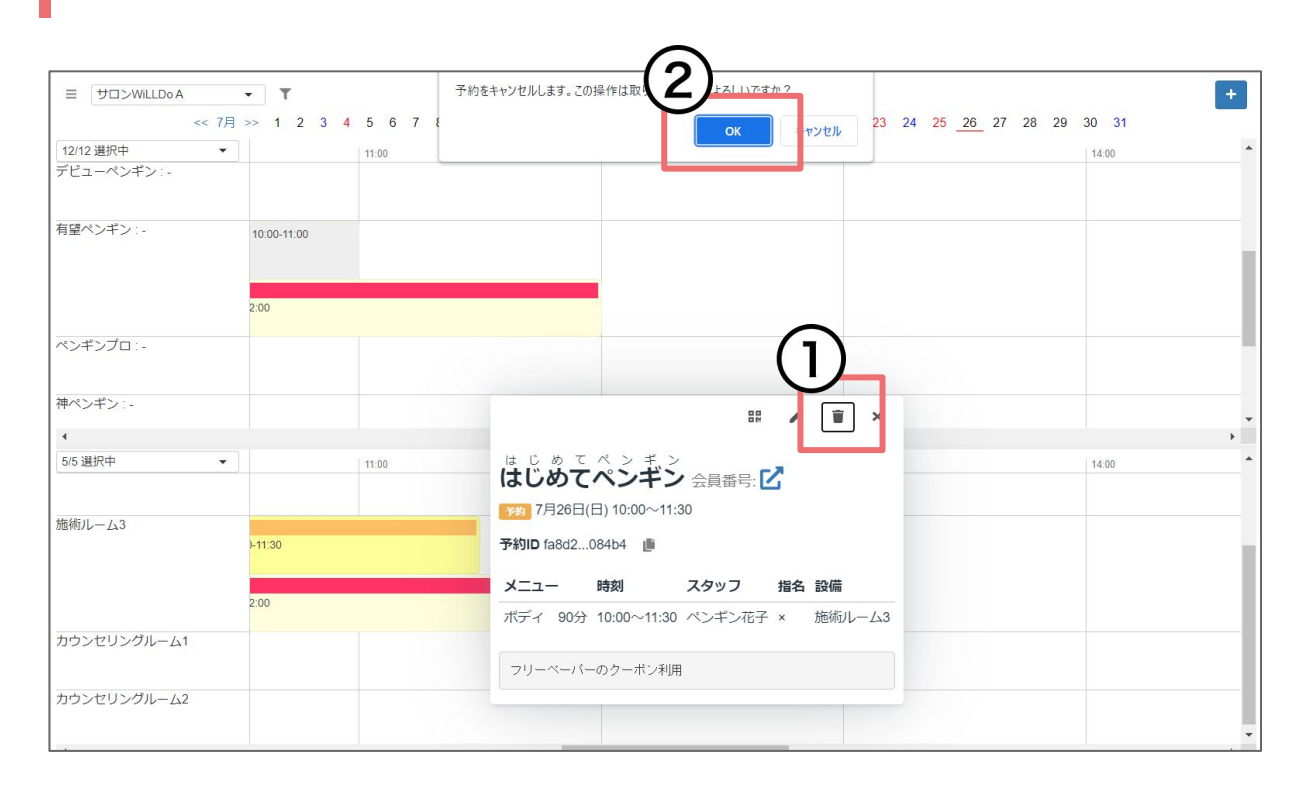

 ①キャンセルしたい予約をスケジュール 表から選択し、ゴミ箱のアイコンをクリッ

②上部に確認画面が表示されるのでOK をクリックすると予約がキャンセルされま す。

※予約キャンセルの取り消し(予約を元に戻す行 為)はできません。新たに予約を登録してくださ い。

※webのスケジュールからは受付削除はできません。Shopから行ってください。

※<u>HPB予約管理</u>をご利用の場合、連携している 予約をキャンセルすると、HPBからお客様へキャ ンセル通知が送信されます。

### 5-2 予約をキャンセルする

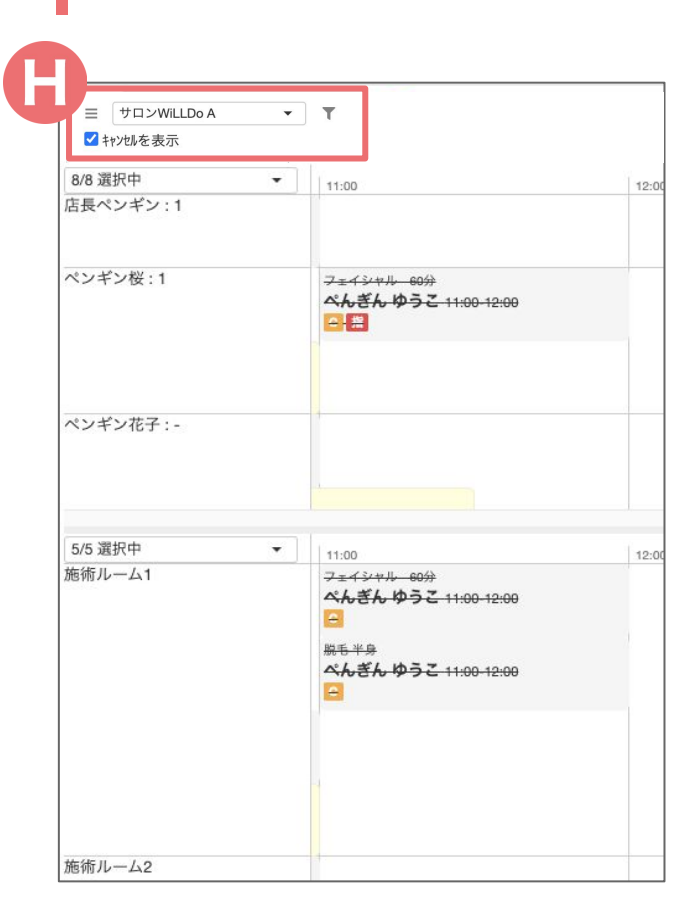

⊕:キャンセルした予約はサロン名右にあるピンマークをクリックすると表示 されるチェックボックスで表示のON/OFFが切り替えられます。

また、取消し線が引かれ、背景色が薄いグレーでスケジュール表に表示され ます。

## 6 設備、スタッフの登録されていない予約

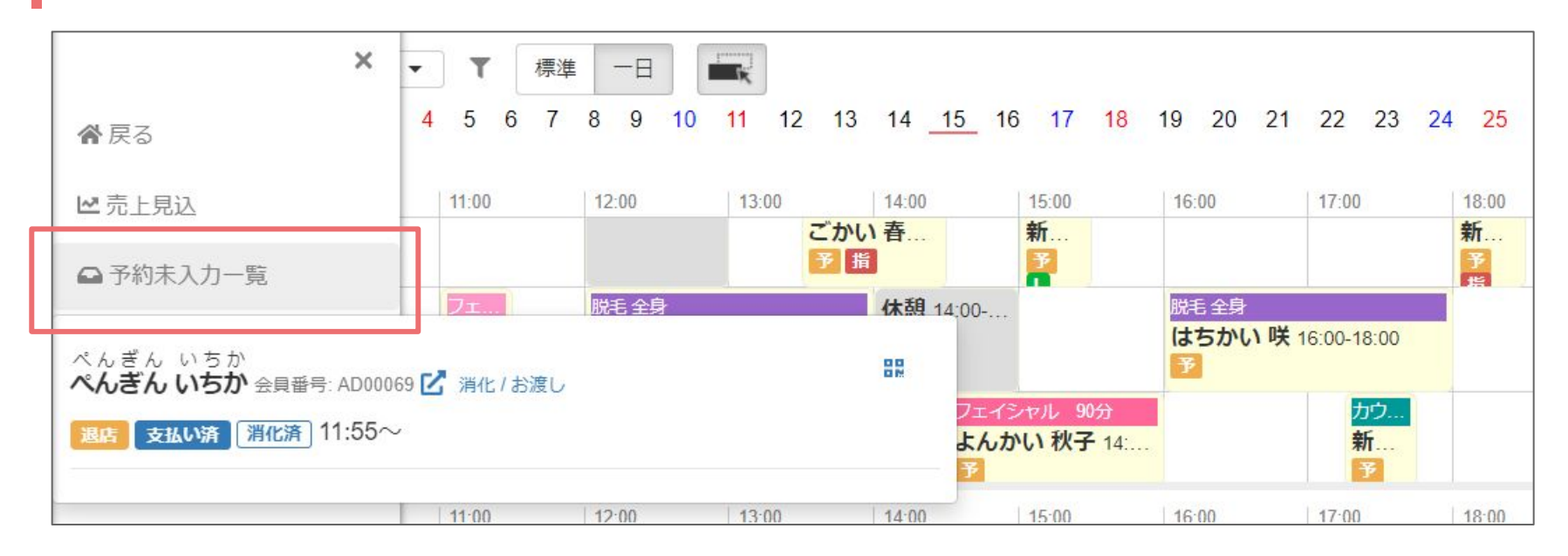

webのスケジュールでは予約登録の際に設備もしくはスタッフの登録が必要ですが、Shopなど、他から登録された予約受付 で設備もスタッフも登録されていない予約はスケジュール表には表示されません。

左上「≡」からメニューを開き、「予約未入カー覧」をクリックして確認してください。状態が「予約」のものが表示され、他の予約と同様編集が行えます。

## 7-1 スタッフ予定/設備予定の登録・変更・削除

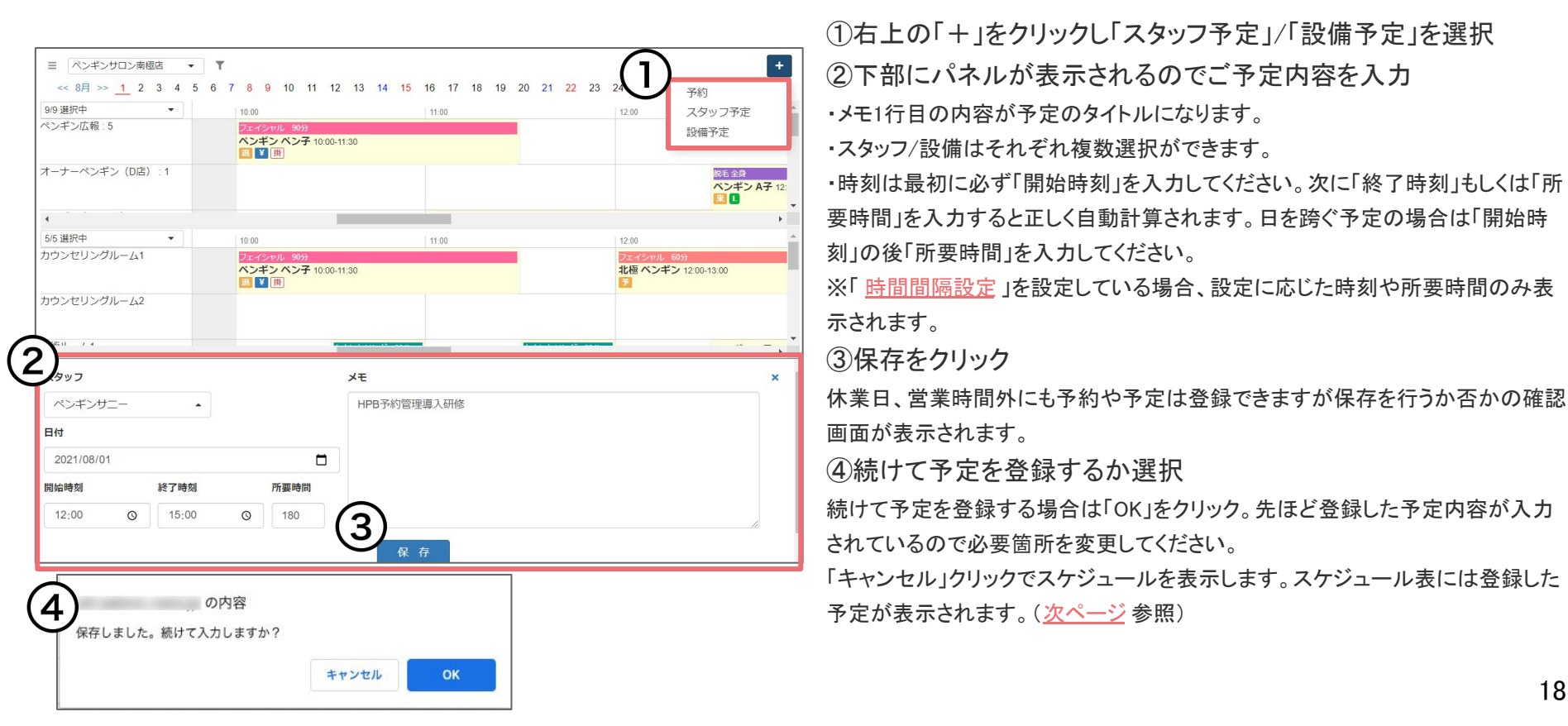

## 7-2 スタッフ予定/設備予定の登録・変更・削除

#### 【スタッフ予定】

| ∃ ペンギンサロン南極店 ・     | •   |       |     |        |        |                 |         |             |        |                 |                      |      |       |      |     |    |    |       |
|--------------------|-----|-------|-----|--------|--------|-----------------|---------|-------------|--------|-----------------|----------------------|------|-------|------|-----|----|----|-------|
| < 8月 >> <u>1</u> 2 | 2 3 | 4 5   | 6   | 7 8    | 9      | 10              | 11      | 12          | 13     | 14              | 15                   | 16   | 17    | 18   | 19  | 20 | 21 | 22    |
| 9/9 選択中 🔻          |     | 12:00 |     |        |        |                 |         |             | 1      | 3:00            |                      |      |       |      |     |    |    | 14:00 |
| ペンギン広報:5           |     |       |     |        |        |                 |         |             |        | ディ<br>べんき<br>周日 | <sup>60分</sup><br>ん冷 | 子 13 | 00-14 | :00  |     |    |    |       |
| オーナーペンギン(D店):1     |     |       |     |        |        | 注 全!<br>、ンギ<br> | )<br>ンA | <b>子</b> 12 | 30-14: | 30              |                      |      |       |      | J   |    |    | 1     |
| ペンギン店長 (D店) :2     |     |       |     |        |        |                 |         |             |        |                 |                      |      |       |      | Î   | ;  | ×  | 7 : A |
|                    |     |       |     |        |        |                 |         |             |        |                 |                      |      |       |      |     |    |    | ^ 68  |
| ベテランベンギン:3         |     | フェイ   | シャル | 60分    |        |                 |         |             | - 1    | HP              | ВŦ                   | 約    | 管理    | 重范   | 入得  | 研  | 修  | R 54  |
|                    |     | 北極    | ペンキ | ドン 12: | 00-13: | 00              |         |             | 8      | 月1日             | 3(日)                 | 12:0 | 0~1   | 5:00 | 非来起 | 5  |    | 12=   |
| ペンギンサニー:-          |     |       |     |        |        |                 |         |             | ſ      | HPB             | 所約管                  | 理導   | 入研修   | ž    |     |    |    | ÷     |
|                    |     |       |     |        |        |                 |         |             |        | _               | _                    |      |       |      |     |    |    |       |
| キラキラペンギン:2         |     | HPB   | 予約管 | 理導入    | 研修     | 12:00           | -15:00  |             |        | _               |                      |      |       |      |     |    |    |       |
|                    |     |       |     |        |        |                 |         |             |        |                 |                      |      |       |      |     |    |    |       |

#### 【設備予定】

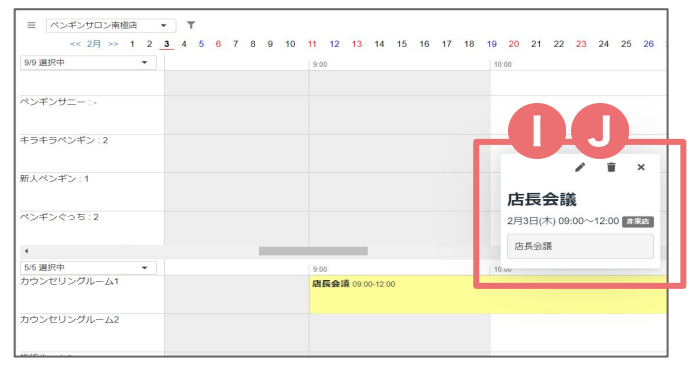

予定を選択し詳細を確認すると「非来店」というアイコンが付いていま す。

※予定が入っているとweb予約やホットペッパーからの予約は入りません。 ※予定が入っていてもShopやwebからは予約や別の予定を重ねて入れることができます。

予定の編集:①のペンのアイコンから行います。

ドラッグ&ドロップでも予定の編集ができます。(<u>4-2 予約を変更する</u>参照)

予定の削除:①のゴミ箱アイコンから行います。

サロンズソリューションで登録した予定はサロンボード やLINE対応Web予約の「受付可能数」を消費します。 予定を登録した日の受付可能数は各設定で増やしてく ださい。

## 8 役務の消化登録、未渡し商品のお渡し登録

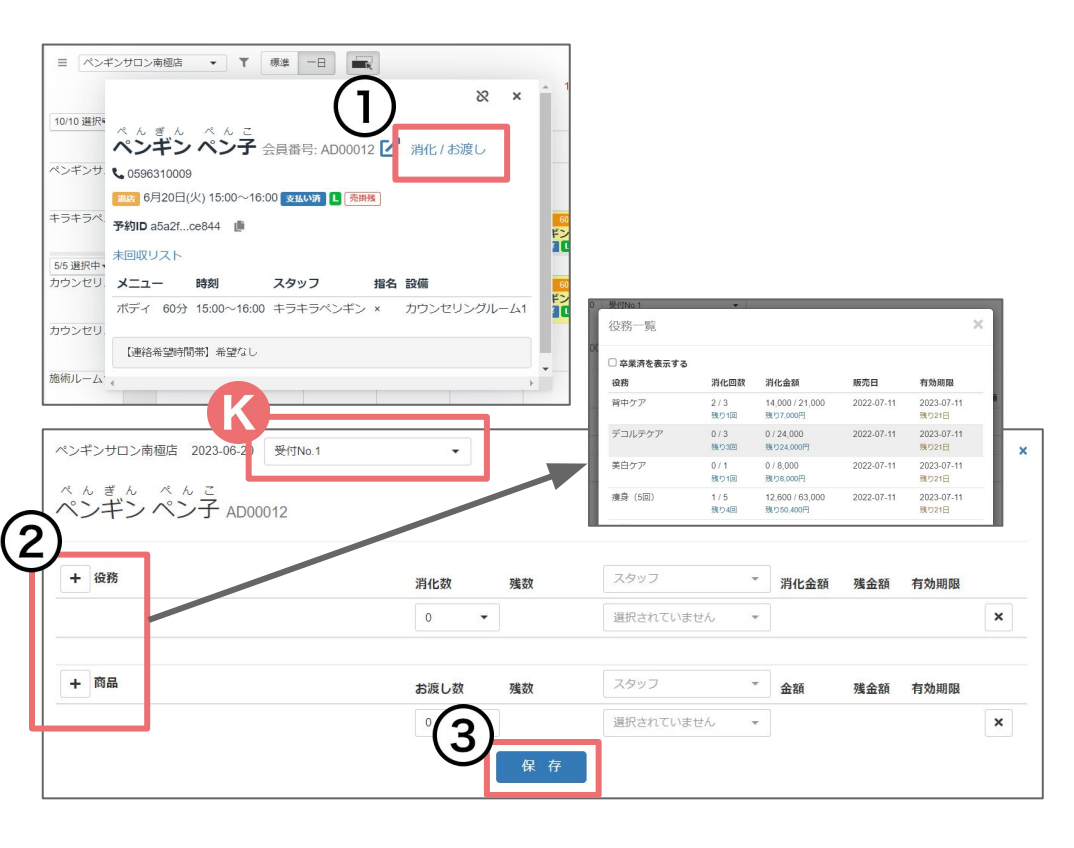

①スケジュール表に登録されている予約をクリックし、「 消化/お渡し」リンクをクリック

②[+]をクリックして消化する役務、お渡しする商品を選択し、登録内容を入力

・LINE対応Web予約からご契約中の役務を選んでご予約いただいた 場合は、すでに役務が選択されています。

・ (化:登録する受付を選択することができます。「新規受付作成」を選 択すると、来店人数に含めない新規受付として登録されます。 ③保存をクリック

詳しくは、<u>Webのスケジュールから役務消化やお渡し登</u> <u>録をしたい(Q-2609)</u>をご確認ください。

### お困りの場合

#### <u>サポートサイト</u>をご活用いただき、ご不明点ございましたらお気軽にご連絡ください。

- •<u>お問合せ</u>
  - メール <u>support@willdo.co.jp</u>
  - **お電話 フリーダイヤル 0120-36-7136** (携帯電話から 0596-64-8282) LINE お友達追加
- <u>Q&A</u> (https://www.salons.jp/pages/874417/faq)

ソフトの利用に関するよくある質問、便利にお使いいただくためのヒントがつまっています。

#### ・<u>ご意見箱</u>

サービス向上のため、製品についてのご意見・ご要望、お客様の声を広く募集しております。 お気軽にご意見をお寄せください。

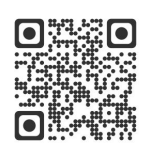

お問合せ

LINE

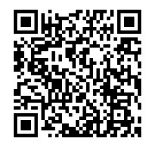

ご意見箱

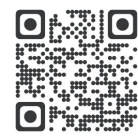